| 1/18/24, 5:48 PM |                                                                                    | Vendors                                                                                                   |                                                                                                    |                 |
|------------------|------------------------------------------------------------------------------------|----------------------------------------------------------------------------------------------------|----------------------------------------------------------------------------------------------------|-----------------|
| File 1099        | S                                                                                  |                                                                                                    | Add / Edit accounts<br>and sub-accounts                                                                                                    | ×               |
|                  | Select accounts<br>We'll show you a list of your a<br>categorize those accounts by | <b>used to pay contrac</b><br>accounts so you can select the ones y<br>assigning them a box from the 1099 | My chart of accounts                                                                                                    |                 |
|                  | Run reports of accounts used                                                       | d to pay 1099 vendors                                                                                     | Common                                                                                                    |                 |
|                  | Run reports of all vendor payments                                                 |                                                                                                    | Cost of Goods Cost of Goods                                                                                                    | 5               |
|                  | Account name 💲                                                                     | 1099 box ?                                                                                                | Sold Sold Sold                                                                                                    | 1               |
|                  |                                                                                    | Select your first account                                                                                 | SERVICEAssets1700-1 #1 -FixedComputer/Refrigerator 2010Assets1700-2 #2 - REACH FitnessFixedEqpt 2012Assets1700-6 #6 - REACH FitnessFixedEqpt 2013Assets1710 #3 - Van 2010Fixed Assets | ; 1 ; 1 ; 1 ; 5 |
|                  |                                                                                    |                                                                                                    | Cancel                                                                                                    | dd              |